# **DORIS Drone Operation & Assembly Manual**

# 1. Introduction

- **Project Overview**: A heavy-lift quadcopter drone designed to pick up/carry/drop off various payloads up to 10 lb. (4.5 kg) using iFlight XING X4214 660KV motors and dual 6S LiPo batteries without direct human intervention.
- **Original Design & Build By**: Dylan Boeholt, Andre Bonillas, Connor Davidson, Jeremy Malmo, and Michael Zielinski (Boeing Capstone Project, 2024-2025)
- Version: v3.0 April 2025
- **Purpose of Manual**: Guide users in assembly, operation, maintenance, and troubleshooting of the DORIS drone.

# 2. Safety Information

- **Pre-Flight Safety Checks**: Inspect structural components for cracks/compromised integrity, confirm firmware and calibrations, check battery voltage/charge.
- **Battery Charging and Handling Warnings**: Only charge with a balanced charger on a fire-safe surface. Never charge unattended.
- **Propeller Safety**: Install props after setup and calibration. Keep limbs and objects clear of spinning blades. Maintain 20 yards or more from drone during startup.
- **Personal Protective Equipment (PPE)**: Safety glasses and gloves recommended during assembly and soldering.

# 3. Assembly Instructions

### 3.1 Required Tools, Materials, and Software

- Tools:
  - Hex keys (2.5, 3, 5)
  - Socket set (10 mm, 5.5 mm)
  - Wrench set (10 mm, 5.5 mm)
  - Soldering iron and solder
  - Multimeter (for system checks, current draw, and continuity testing)
- Extra Materials:
  - Loctite/threadlock for structural bolts

- o Zip ties for protection basket
- Heat shrink for crimped connectors
- Electrical tape to clean up/protect wires
- Software & Files:
  - CAD reference File: drone\_assembly\_v3.step
  - QGroundControl (QGC): mission control software
  - 3D STL Files: this folder contains all 3D-printable part files
  - o 3D-printing slicer: if manufacturing 3D-printed parts in-house
  - SolidWorks: to view raw CAD files and assemblies

### 3.2 Purchased Components List

For a full purchased components list, please see the Bill of Materials in the Appendix.

### 3.3 Manufactured Components List

- MagSwitch Actuator Wheel: 3D-printed MagSwitch interface wheel with servobased release, servo mounting provisions
  - Material: PLA or better
  - o Quantity: 2
  - File Name: Actuator\_Wheel.stl
- Payloads: 3D-printed payload holders for both camera and dumbbell weight
  - Material: PETG or better
  - Quantity: 1 each (or as desired)
  - File Names: Drone\_Payload\_camera\_bracket.stl,
    Drone\_Payload\_dumbell\_bracket.stl
- Payload Sub-Assembly: 3D-printed parts to secure MagSwitches and servos onto drone frame
  - Material: PETG or better
  - Quantity: 1 each
  - File Names: Drone\_Payload\_bracket\_1.stl, Drone\_Payload\_bracket\_2.stl
- Battery Bracket: 3D-printed bracket to hold batteries secure on the frame
  - Material: PETG or better
  - Quantity: 1 each
  - File Names: drone\_battery\_holder.stl, drone\_battery\_hold\_tab.stl
- Arm Mounts: 3D-printed clamps designed to secure 20 mm x 30mm arms to the central plates
  - Material: TPU 95A

- Quantity: 16
- File Name: ArmMount\_Design2.stl
- Motor Mount Arm Brackets: 3D-printed clamps designed to secure Motor Mount Plates to arms
  - o Material: TPU 95A
  - o Quantity: 16
  - File Name: motormount\_bracket\_v3.stl
- Motor Mount Plates: 3D-printed plates fitted to secure XING motors to the Motor Mount Arm Brackets
  - Material: ABS or better
  - o Quantity: 8
  - File Name: Motormount\_plate.stl
- Legs:
  - Material: ABS or better
  - o Quantity: 4
  - File Name: Arm\_legs\_V3.stl
- Frame Plates:
  - o Material: Fiberglass/resin/birch markerboard or carbon fiber
  - o Quantity: 2
  - File Name: Drone\_Base\_V3.stl

#### 3.4 Step-by-Step Assembly

### **3.4.1 Frame Construction**

#### Materials and Components

#### • Top and Bottom Frame Plates:

- Material: <sup>1</sup>/<sub>4</sub>" birch plywood, marine grade
- Finish: Sealed with fiberglass resin (polyester or epoxy-based) for durability and weather resistance
- Arms:
  - Carbon fiber tubes, 20 mm × 30 mm cross-section (Octagonal)

#### • Mounting Hardware:

- 3D-printed arm clamps (TPU 95A)
- Threaded bolts with Loctite/threadlocker
- Hex keys (2.5 mm, 3 mm)

#### Step 1: Frame Plate Fabrication

### 1. Cutting Birch Plates

- a. Laser-cut, CNC machine, or hand cut the birch plywood according to the supplied CAD profile (Drone\_Base\_V3.stl).
- b. Ensure clean edges and no splintering. If cutting manually, sand all edges smooth.

### 2. Fiberglass Resin Sealing

- a. Place cut birch plates on a flat, disposable surface.
- b. Cut out the same shape of fiberglass cloth
- c. Brush on a thin, even layer of fiberglass resin to all surfaces. This protects the wood against humidity and flexing under stress.
- d. Layer the fiberglass sheet on top of the resin, adhering it to the wood.
- e. Brush on a second layer of resin over the fiberglass, evenly sealing the fibers in.
- f. Compress between a flat hard surface to ensure the plate does not warp.
- g. Let cure for 4–6 hours (depending on resin used), then flip and seal the opposite side.
- h. Once fully cured, lightly sand with 400-grit paper for a smooth surface.
- i. (Optional) Apply a second coat for added waterproofing and strength.
- j. Estimated Time: 1–2 days total including curing time

#### Step 2: Arm Mounting

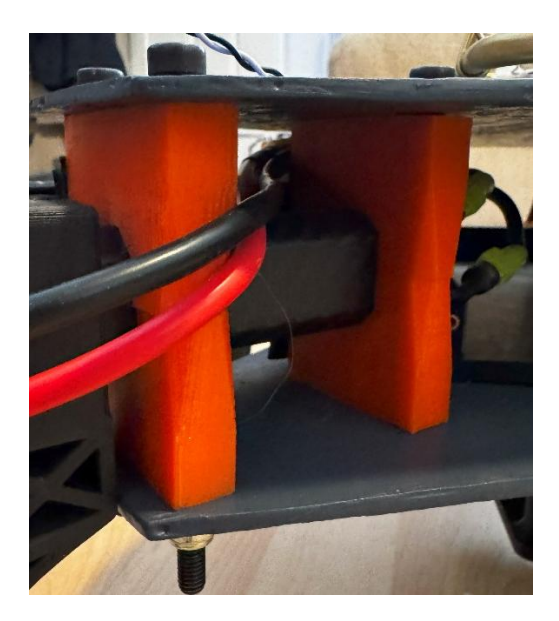

1. Positioning Arms

- a. Lay the bottom plate flat. Arrange the 4 carbon fiber arms in a symmetric cross pattern (90° separation).
- b. Insert arms between upper and lower frame plates through 3D-printed **Arm Mounts**.

### 2. Securing Arms

- a. Use 3D-printed **Arm Mounts** to hold arms firmly in place.
- b. Insert bolts through pre-drilled holes in the frame plates and into arm mounts.
- c. Apply Loctite to all bolts to prevent loosening from vibration.
- d. Torque bolts evenly to avoid skewed alignment.

### 3. Check Alignment

- a. Ensure all arms are level, equidistant, and are symmetric.
- b. Verify that the frame sits flush with no rocking or warping.

### Tips & Warnings

- Always wear gloves and safety glasses when applying resin.
- Work in a well-ventilated area when using fiberglass resins.
- Verify curing before handling to avoid resin fingerprints or surface damage.
- Do not over-tighten bolts—thread locker will secure them against vibration.

### 3.4.2 Motor Installation

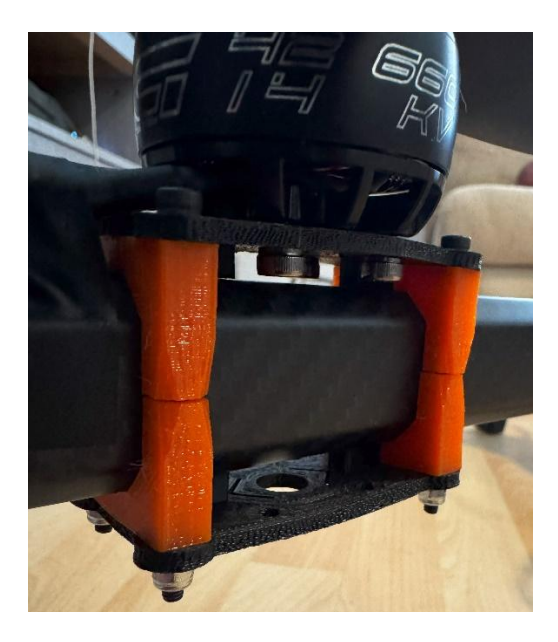

a. Mount iFlight motors to ends of each arm using the 3D-printed **Motor Mount Arm Brackets** and **Motor Mount Plates**. The plates should be oriented with the little protruding squares facing the arm (down for the top plate, up for the bottom plate). The farthest arm mount bracket from the center of the drone should be 4 inches from the end of the arm tube.

- b. Run all three motor wires through the hollow arm toward the drone body.
- c. Confirm each mount is tightened securely and motor alignment is true.
- d. Check CW/CCW motor order for proper prop pairing (described in Electronics Setup section).

### 3.4.3 Electronics Setup

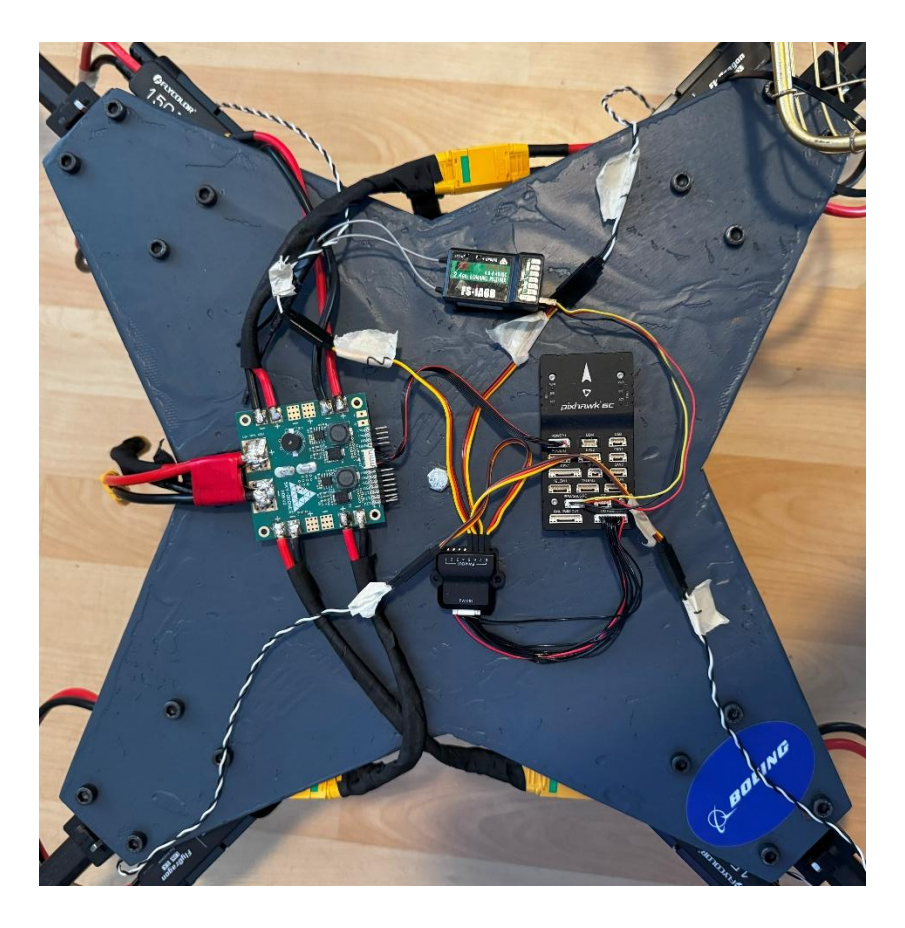

#### e. Battery, ESC, Motor, & PDB Setup

- Solder two 8-inch pieces of 12AWG wire (one red, one black) to an Amass XT90 male connector on their respective sides (red = positive, black = negative). Make two of these XT90 extensions.
- ii. Repeat the above, but with female XT90 connectors. Make 6 female extensions.
- iii. Solder the four **female** XT90 extensions to any four of the SmartAP Power Distribution Board ESC power pads. Make sure you note where the positive and negative wires are supposed to go.
- iv. Solder the two **male** XT90 extensions to the main battery power pads on the PDB. Also solder on the capacitor included with the PDB onto these pads.
- v. Solder a **male** XT90 connector to the power leads from each ESC (4 connectors total).
- vi. Crimp and heat shrink female tab disconnects (or other bullet-style connectors) to the end of the three ESC motor wires.

- vii. Crimp and heat shrink male tab disconnects to the end of the three wires coming from the motors.
- viii. Place ESCs on the sides of the arms at the front and back of the drone, secured with Velcro straps as shown in the figure below.

![](_page_7_Picture_2.jpeg)

- ix. The three ESC wires will be run to the opposite side of the drone to connect to the three motor wires that are run through the hollow arms. At this point, it does not matter what order the three wires are plugged in.
- Place the PDB on top of the frame using Velcro with the power connectors hanging off the left side of the frame (where the batteries will slot in, and where their wires will be). This is shown in Figure 3.4.3.1 above.
- xi. Install the 3D-printed **Battery Bracket** on top of the bolts for the payload system. This is a press fit but can be glued if desired.
- xii. Install the batteries through the right side of the drone into the Battery Bracket with the wires going in first.

![](_page_7_Picture_7.jpeg)

xiii.

xiv. Screw in the front plate of the Battery Bracket using three M3x10mm screws to fully secure the batteries.

![](_page_8_Picture_0.jpeg)

- f. Flight Controller Connections
  - i. Velcro the Pixhawk 6C down to the right of the PDB with the top of the Pixhawk facing the front of the drone.
  - ii. Plug the 10-pin cable seen below into the I/O PWM Out port on the Pixhawk and the other end into the PWM splitter.

2x GHR 1.25mm 10 to 10 pin cable (PWM)

| _        |      | n  | _        | _ | - |
|----------|------|----|----------|---|---|
|          |      |    |          |   |   |
|          |      |    |          |   |   |
|          |      |    |          |   |   |
|          |      |    |          |   |   |
|          | <br> |    |          |   |   |
|          |      |    |          |   |   |
|          |      |    |          |   |   |
|          |      |    |          |   |   |
|          |      |    |          |   |   |
|          |      |    |          |   |   |
|          |      |    |          |   |   |
|          |      |    |          |   |   |
|          |      | 11 |          |   | - |
| <u> </u> |      |    | <u> </u> |   |   |

iii. Plug the 5-pin RC cable shown below into the PPM/SBUS RC port on the Pixhawk. The DuPont connector end plugs into the RC receiver in CH1/PPM following the +/-/S convention displayed on the receiver itself.

1x GHR 1.25mm 5 to DuPont 2.54 3 pin cable (RC)

- iv. Take the 6-pin Molex PicoBlade to 6-pin JST-GH wire and switch the connections so that all wires go straight through (i.e. Pin 1 to Pin 1, Pin 2 to Pin 2, etc.). This wire comes with, for example, Pin 2 to Pin 8 as standard and this is incompatible with the Pixhawk.
- v. Plug the JST-GH end of the above wire into the POWER1 port on the Pixhawk. Plug the PicoBlade end into the port on one side of the SmartAP PDB.
- vi. If using a GPS like the M8N, plug the GPS cable into CAN1. GPS is optional for the basic configuration of the DORIS drone.
- vii. The signal and ground wires (with DuPont connectors) from the ESCs need to be connected to the PWM splitter in the orientation indicated on it. Channels 1-4 are the default unless changed in QGC. The order at this point does not matter and will be addressed later. DuPont extension wires may be required to allow the ESC wires to reach far enough.
- g. Flight Controller Programming

- i. First, download QGroundControl, there are both Apple and Windows versions. There is no mobile version.
- ii. Using a USB-C cable, plug into the Pixhawk with QGC open.
- iii. From here, follow the guide found in the PX4 documentation: https://docs.px4.io/main/en/config/
- iv. For the frame selection, use "Generic Quadcopter".
- v. With a brand new Pixhawk, PWM channels 1-4 should be active and work appropriately, but if they do not, navigate to the "Motors" tab in QGC and change the motor channels to channels that work.
- vi. After following the guide and performing all required and optional calibrations (acceleration, ESC, etc. found under "Sensors" in QGC), the flight controller is ready.
- vii. Under the "Power" tab, input 6 for the number of battery cells.
- h. <u>Radio Transmitter Programming</u>
  - i. Toggle on the receiver using the power switch shown in Figure 5.2.
  - ii. Hold the OK button to open the settings and hit the OK button to select the System Setup
  - iii. Navigate the menu using the UP and DOWN buttons on the controller
  - iv. In Model Select, select the Model 1 type and ensure that the that stick configuration is set to Default 2 (Basic Flight)
  - v. To save any settings, hold the CANCEL button.
  - vi. Press the CANCEL button to go back
  - vii. Navigate to Type Select and ensure that the type is airplane or glider (no drone setting so airplane or glider setting works best)
  - viii. Leave everything else in the System Setup settings on default
  - ix. Navigate to the Function Setup
  - x. Navigate to the Assign Switches
  - xi. Set Flight Mode to SwA and everything else to NONE
  - xii. Every other setting should be at default
  - xiii. Check the manual below to see default settings.
- i. <u>Motor Mapping</u>
  - i. To begin motor mapping, first plug in one or both batteries.
  - ii. Ensure all props are removed for any testing.
  - iii. The motors should all beep in unison, short-short-pause-long-short. If they do not, see the troubleshooting section for the next steps.

- iv. If they do, that means the ESCs are ready for arming. Arm the drone by flipping the SWA switch shown in section 5.2.
- v. Once armed, the motors should spin to idle immediately and all in synch. At this point, motor direction needed to be determined and corrected as needed.
- vi. Motor direction for a standard quadcopter in PX4 is shown in the below figure.

![](_page_10_Picture_3.jpeg)

- vii. Based on the above diagram of motor direction, first adjust the connections to the PWM splitter to reflect the motor locations (i.e. Channel 1 is motor 1, Channel 2 motor 2, etc.).
- viii. Rerun an ESC calibration.
- ix. Retest the motors. If a motor is still spinning in the wrong direction, switch any two of the three wires from the ESC to the motor.
- x. Rerun an ESC calibration.
- xi. Repeat until all motors are spinning in the correct direction.
- 2. QGroundControl PX4 Parameters
  - Parameters can be adjusted in the Vehicle Setup menu, on the last tab on the left side of the screen. Listed below is all altered parameters for the drone to operate in a stable flight.

| RC_MAP_YAW      | Channel 4 | Yaw control channel mapping |
|-----------------|-----------|-----------------------------|
| RTL_DESCEND_ALT |           | Return mode loiter altitude |
| RTL_RETURN_ALT  |           | Return mode return altitude |
| SENS_IMU_MODE   |           | Sensors hub IMU mode        |
| SYS_AUTOSTART   |           | Auto-start script index     |
| UAVCAN_ENABLE   |           | fi UAVCAN mode              |

| CA_ROTOR3_PX     | Position of rotor 3 along X body axis relative to center of gravity | PWM_MAIN_FUNC8  | MAIN 8 Output Function               |
|------------------|---------------------------------------------------------------------|-----------------|--------------------------------------|
| CA_ROTOR3_PY     | Position of rotor 3 along Y body axis relative to center of gravity | PWM_MAIN_MAX5   | MAIN 5 Maximum Value                 |
| CA_ROTOR_COUNT   | Total number of rotors                                              | PWM_MAIN_MAX6   | MAIN 6 Maximum Value                 |
| COM_FLIGHT_UUID  | Next flight UUID                                                    | PWM_MAIN_MAX7   | MAIN 7 Maximum Value                 |
| COM_FLTMODE1     | Mode slot 1                                                         | PWM_MAIN_MAX8   | MAIN 8 Maximum Value                 |
| COM_FLTMODE2     | Mode slot 2                                                         | PWM_MAIN_MIN5   | MAIN 5 Minimum Value                 |
| COM_FLTMODE4     | Mode slot 4                                                         | PWM_MAIN_MIN6   | MAIN 6 Minimum Value                 |
| EKF2_MULTI_IMU   | Multi-EKF IMUs                                                      | PWM_MAIN_MIN7   | MAIN 7 Minimum Value                 |
| FD ACT EN        | Enable Actuator Failure check                                       | PWM_MAIN_MIN8   | MAIN 8 Minimum Value                 |
| ED ACT MOT THR   | Motor Failure Throttle Threshold                                    | RC1_MAX         | RC channel 1 maximum                 |
|                  | Motor Failure Time Threshold                                        | RC1_MIN         | RC channel 1 minimum                 |
|                  | Facilia shades an ESCs that senant their armine state               | RC1_TRIM        | RC channel 1 trim                    |
| PD_ESCS_EN       | Enable checks on ESCs that report their arming state                | RC2_TRIM        | RC channel 2 trim                    |
| GPS_UBX_DYNMODEL | e u-blox GPS dynamic platform model                                 | RC3_MAX         | RC channel 3 maximum                 |
| IMU_GYRO_FFT_EN  | IMU gyro FFT enable                                                 | RC3_MIN         | RC channel 3 minimum                 |
| IMU_GYRO_RATEMAX | Gyro control data maximum publication rate (inner loop rate)        | RC3_TRIM        | RC channel 3 trim                    |
| LND_FLIGHT_T_HI  | Total flight time in microseconds                                   | RC4_MAX         | RC channel 4 maximum                 |
| LND_FLIGHT_T_LO  | Total flight time in microseconds                                   | RC4_TRIM        | RC channel 4 trim                    |
| MAN_ARM_GESTURE  | Enable arm/disarm stick gesture                                     | RC5_MAX         | RC channel 5 maximum                 |
| MAV_TYPE         | MAVLink airframe type                                               | RC_CHAN_CNT     | RC channel count                     |
| MC_AT_EN         | Multicopter autotune module enable                                  | RC_MAP_ARM_SW   | Arm switch channel                   |
| NAV_ACC_RAD      | Acceptance Radius                                                   | RC_MAP_FLTMODE  | Single channel flight mode selection |
| PWM_MAIN_FUNC5   | MAIN 5 Output Function                                              | RC_MAP_PITCH    | Pitch control channel mapping        |
| PWM_MAIN_FUNC6   | MAIN 6 Output Function                                              | RC_MAP_ROLL     | Roll control channel mapping         |
| PWM MAIN FUNC7   | MAIN 7 Output Function                                              | RC_MAP_THROTTLE | Throttle control channel mapping     |

| BAT1_A_PER_V    | 36.36751556  | Battery 1 current per volt (A/V)                                  | CAL_GYRO1_PRIO  | Medium (Default) | Gyroscope 1 priority                                        |
|-----------------|--------------|-------------------------------------------------------------------|-----------------|------------------|-------------------------------------------------------------|
| BAT1_CAPACITY   |              | Battery 1 capacity                                                | CAL_GYRO1_XOFF  |                  | Gyroscope 1 X-axis offset                                   |
| BAT1_I_CHANNEL  |              | Battery 1 Current ADC Channel                                     | CAL_GYRO1_YOFF  |                  | Gyroscope 1 Y-axis offset                                   |
| BAT1_N_CELLS    |              | Number of cells for battery 1                                     | CAL_GYRO1_ZOFF  |                  | Gyroscope 1 Z-axis offset                                   |
| BAT1_R_INTERNAL | 0.0050 Ohm   | Explicitly defines the per cell internal resistance for battery 1 | CAL_MAG0_ID     |                  | Magnetometer 0 calibration device ID                        |
| BAT1_SOURCE     | Power Module | Battery 1 monitoring source                                       | CAL_MAG0_PRIO   |                  | Magnetometer 0 priority                                     |
| BAT1_V_CHANNEL  |              | Battery 1 Voltage ADC Channel                                     | CAL_MAG0_XODIAG |                  | Magnetometer 0 X-axis off diagonal scale factor             |
| BAT1_V_CHARGED  | 4.05 V       | Full cell voltage                                                 | CAL_MAG0_XOFF   |                  | Magnetometer 0 X-axis offset                                |
| BAT1_V_DIV      |              | Battery 1 voltage divider (V divider)                             | CAL_MAG0_XSCALE |                  | Magnetometer 0 X-axis scaling factor                        |
| AT1_V_EMPTY     | 3.60 V       | Empty cell voltage                                                | CAL_MAG0_YODIAG |                  | Magnetometer 0 Y-axis off diagonal scale factor             |
| AT1_V_LOAD_DROP |              | Voltage drop per cell on full throttle                            | CAL MAGO YOFF   |                  | Magnetometer 0 Y-axis offset                                |
| AT2_A_PER_V     |              | Battery 2 current per volt (A/V)                                  | CAL MAGO YSCALE |                  | Magnetometer 0 Y-axis scaling factor                        |
| AT2_CAPACITY    | -1 mAh       | Battery 2 capacity                                                |                 |                  | Magnetometer 0 7-axis off diagonal scale factor             |
| AT2_I_CHANNEL   |              | Battery 2 Current ADC Channel                                     |                 |                  | Magnetometer 0 Z-axis offset                                |
| AT2_N_CELLS     | Unknown      | Number of cells for battery 2                                     |                 |                  | Magnetometer 0 Z-axis scaling factor                        |
| AT2_R_INTERNAL  | 0.0050 Ohm   | Explicitly defines the per cell internal resistance for battery 2 |                 |                  | Position of seter 0 along V body avis solution to conter of |
| AT2_SOURCE      | Disabled     | Battery 2 monitoring source                                       |                 |                  | Position of rotor o along X body axis relative to center of |
| AT2_V_CHANNEL   |              | Battery 2 Voltage ADC Channel                                     |                 |                  | Position of rotor 0 along Y body axis relative to center of |
| AT2_V_CHARGED   | 4.05 V       | Full cell voltage                                                 | CA_ROTOR1_PX    |                  | Position of rotor 1 along X body axis relative to center of |
| AT2_V_DIV       |              | Battery 2 voltage divider (V divider)                             | CA_ROTOR1_PY    |                  | Position of rotor 1 along Y body axis relative to center of |
| AT2_V_EMPTY     | 3.60 V       | Empty cell voltage                                                | CA_ROTOR2_KM    |                  | Moment coefficient of rotor 2                               |
| AT2_V_LOAD_DROP |              | Voltage drop per cell on full throttle                            | CA_ROTOR2_PX    |                  | Position of rotor 2 along X body axis relative to center of |
| AT_AVRG_CURRENT | 15 A         | Expected battery current in flight                                | CA_ROTOR2_PY    |                  | Position of rotor 2 along Y body axis relative to center of |
| AT_CRIT_THR     | 7.00 %       | Critical threshold                                                | CA_ROTOR3_KM    |                  | Moment coefficient of rotor 3                               |
| AT_EMERGEN_THR  | 5.00 %       | Emergency threshold                                               | CA_ROTOR3_PX    |                  | Position of rotor 3 along X body axis relative to center of |

# 3.4.4 Payload System

- a. Install 3D-printed **MagSwitch Actuator Wheels** onto MagSwitches, then install 4-pronged servo end affecter onto actuator wheel
- b. Install MagSwitches/actuator wheels into the payload subassembly frame (Drone\_Payload\_Bracket\_1), make sure magnets are bolted in before proceeding.
- c. Attach servo to secondary payload frame bracket
  (Drone\_Payload\_Bracket\_2); ensure that servos are bolted to the secondary bracket before proceeding
- d. Install secondary payload frame bracket on top of MagSwitches/actuator wheels; ensure that the servo gear is properly inserted into servo arm attached to actuator wheels. Also ensure that after this, the secondary bracket (Drone\_Payload\_Bracket\_2) is bolted to the primary payload frame piece, using M4 socket-head bolts.
- e. Install 3D-printed payload bay to the underside of frame. Ensure subassembly is properly fastened to the bottom frame plate of the drone
- f. Connect actuation servos to Channels 3 and 4 of the HotRC receiver. These are associated with static on/off buttons on the HotRC controller.

# 3.4.5 Final Checks

- g. Verify motor order and directions in QGroundControl.
- h. Complete ESC and radio calibration.
- i. Confirm arm symmetry and secure wiring connections.

### 4. Disassembly Instructions

- Disconnect batteries and store them in LiPo-safe bag/container.
- Follow reverse of assembly steps.
- Detach and store payload separately.
- Label all connectors and parts for easy reassembly.

### 5. Operation

#### 5.1 Pre-Flight Checklist

• Fully charged batteries (check voltage > 24V per pack)

- IMU calibration confirmed
- Props tightened and balanced
- ESCs and receiver functioning
- Payload mounted securely (if starting with payload)
- Payloads orientated correctly at pickup locations
- Radio connection verified
- Low Altitude Authorization and Notification Capability (LAANC) filed and approved with FAA through B4UFly system and maximum altitude for mission area identified

![](_page_13_Figure_7.jpeg)

#### 5.2 FLYSKY FS-i6X Remote Diagram

#### 5.3 Arming and Flight Procedure

1. Power drone by plugging in both batteries.

- 2. Ensure all switches are in the up position, throttle (Left Gimbal) in down position, pitch/roll (Right Gimbal) in neutral position on transmitter.
- 3. Turn on transmitter (FS-i6 or compatible, this manual uses the above FS-i6X).
- 4. Arm the drone using the designated switch (SWA).
- 5. Increase throttle smoothly but swiftly to 100% for takeoff.

### 5.4 Payload Delivery

- Power on the subsystem by plugging in the small battery and turning on the separate joystick controller.
- To activate the servos, press each button that was assigned to each individual servo, at close to the same time to disengage the MagSwitches.
- Ensure that the payload landing site is clear and safe before release.
- To pick up payloads, press those same buttons again to engage the MagSwitches.
- When picking up payloads, ensure that the drone does not touch the ground per flight behavior restrictions.
- Please note that the MagSwitches sit low enough to where the drone legs will not touch the ground when physically contacting the payload.

### 5.5 Post-Flight

- 1. Disarm via transmitter (SWA up)
- 2. Ensure propellers have stopped spinning before approaching
- 3. Unplug batteries and place in LiPo-safe container/bag
- 4. Remove propellers
- 5. Download logs from Pixhawk through direct computer plug in and QGC for flight data

### 6. Maintenance Instructions

- Daily Use
  - Check motor mounts, props, payload subassembly bracket, and arms for cracks/deformation
  - Ensure proper servo and magnet operation by operating this separate system regularly
  - o Clean servos, motors and frame with compressed air
  - $\circ$   $\:$  Visually inspect batteries for swelling, punctures, or corrosion before use

- Check for and apply any firmware updates for flight controller, transmitter, or onboard sensors
- Every 5 Flights
  - Verify solder joints and ESC heat
  - Run sensor calibrations
- Monthly
  - Inspect battery health with cell checker
  - Perform range check for transmitter/receiver
  - Ensure all screws are secure, especially the arm and motor mounts.
- Storage
  - Store LiPo batteries at 3.8V per cell in a fire-resistant LiPo bag or metal container.
  - Keep drone components in a dust-free, temperature- and humidity-stable environment. Avoid direct sunlight or freezing conditions.

# 7. Troubleshooting

| Problem                                                                    | Cause                                     | Solution                                                                                                    |  |  |  |  |
|----------------------------------------------------------------------------|-------------------------------------------|----------------------------------------------------------------------------------------------------|--|--|--|--|
| Drone won't arm                                                            | Failsafe triggered or calibration missing | Calibrate<br>compass/accelerometer, check<br>RC                                                                                     |  |  |  |  |
| ESC beeping repeatedly                                                     | Throttle not at zero, no signal           | Rebind transmitter, check PWM wiring                                                                                                |  |  |  |  |
| One motor spins wrong direction                                            | Wiring order reversed                     | Swap two motor wires, rerun ESC calibration                                                                                         |  |  |  |  |
| Drone vibrates heavily                                                     | Unbalanced propeller or loose arm         | Replace prop, check motor/arm alignment                                                                                             |  |  |  |  |
| Battery drains too fast                                                    | Overloaded payload or damaged cells       | Reduce weight, test each battery                                                                                                    |  |  |  |  |
| Drone lifts off the ground<br>slightly then returns to<br>ground (Hopping) | Battery Voltage Sag over the limit.       | Change Bat_Crit_Thr and<br>Bat_Low_Thr in QGroundControl<br>to higher amounts (14% & 7%)<br>OR<br>Purchase higher quality batteries |  |  |  |  |

# 8. Appendix

• Wiring Diagram (Drone)

![](_page_17_Figure_2.jpeg)

• Wiring Diagram (Payload)

![](_page_18_Figure_1.jpeg)

- CAD Model Exploded View: drone\_assembly\_v3.step
- Motor/ESC Spec Sheets:
  - o XING 4214 2-8S X CLASS FPV Motor
  - o file:///C:\Users\jgmal\Downloads\150%20ESC%20Instructions.pdf
- Links to Firmware & Calibration Tools:
  - o https://www.iflight-rc.com/
  - QGC Download & Documentation: <u>https://docs.qgroundcontrol.com/master/en/qgc-user-guide/getting\_started/download\_and\_install.html</u>
  - o PX4 Documentation: <u>https://docs.px4.io/main/en/</u>
- RC Controller/Transmitter Manual:
  - o Power Off Fly Sky FS-i6X Instruction Manual | ManualsLib

### • Bill of Materials

| Purchased Item                             | Primary Vendor | Manufacturer  | Lead Time          | QY   | Unit Cost  | Total          | Cost   | Part Status    |
|--------------------------------------------|----------------|---------------|--------------------|------|------------|----------------|--------|----------------|
| DRONE ONLY                                 |                |               | 101010-000         | 2    | Total Cost | : \$2,2        | 76.37  |                |
| 22Ah 6S LiPo Battery                       | Aliexpress     | Tattu         | 2 weeks            | 2    | \$ 240.00  | 0 \$ 4         | 480.00 | Installed      |
| Flight-Controller (Pixhawk 6C)             | HolyBro        | HolyBro       | 7-10 business days | 1    | \$ 231.40  | 5 5 2          | 231.46 | Installed      |
| 10pcs 150mm DuPont extension wires         | Aliexpress     | Any           | 2 weeks            | 1    | \$ 5.2     | 9 \$           | 5.29   | Installed      |
| Pixhawk Wiring Kit                         | HolyBro        | HolyBro       | 7-10 business days | 1    | \$ 35.0    | 0 \$           | 35.00  | Installed      |
| 6-pin Molex PicoBlade to 6-pin JST-GH wire | 3DR            | 3DR           | 7-10 business days | 1    | \$ 8.7     | 6 \$           | 8.76   | Installed      |
| XING 4214 660KV Motor                      | iFlight        | iFlight       | 2 weeks            | 4    | \$ 62.7    | 5 \$ 3         | 251.00 | Installed      |
| 6-channel RC receiver                      | Any            | Any           | 7-10 business days | 1    | \$ 35.0    | 0 \$           | 35.00  | Installed      |
| Power Distribution Module (Sky-Drones      | 644 6          | 0.000         |                    | 1000 |            | and the second |        |                |
| SmartAP PDB)                               | Sky-Drones     | Sky-Drones    | 7-10 business days | 1    | \$ 90.0    | 0 \$           | 90.00  | Installed      |
| Electronic Speed Controller (150A)         | Amazon         | Flycolor      | 7-10 business days | 4    | \$ 119.00  | 0 \$ 4         | 476.00 | Installed      |
| RC Controller (must be compatible w/       | A. 2. 5        | 84/57         |                    |      |            | 20.0115        |        | and the second |
| receiver)                                  | Any            | Arry          | 7-10 business days | 1    | \$ 50.0    | 0 \$           | 50.00  | Installed      |
| Wiring kit (12AWG, 60ft)                   | Amazon         | NAOEVO        | 3 business days    | 1    | \$ 25.0    | 0 \$           | 25.00  | Inuse          |
| LiPo Battery Charging Kit                  | Amazon         | SmartCharger  | 3 business days    | 1    | \$ 52.0    | 0 \$           | 52.00  | In use         |
| 4pk)                                       | Amazon         | ZSJ           | 2 weeks            | 2    | \$ 25.0    | 0 \$           | 50.00  | Installed      |
| 3D Printing Filament (ABS)                 | Amazon         | Any           | 3 business days    | 2    | \$ 20.0    | 0 \$           | 40.00  | In use         |
| 3D Printing Filament (PLA)                 | Amazon         | Arry          | 3 business days    | 1    | \$ 24.0    | 0 \$           | 24.00  | Inuse          |
| 3D Printing Filament (TPU 95A)             | Amazon         | Any           | 3 business days    | 1    | \$ 26.1    | 9 \$           | 26.19  | In use         |
| XT90 Connectors (10pk)                     | Amazon         | Amass         | 3 business days    | 1    | \$ 14.1    | 7 \$           | 14.17  | Installed      |
| Propellers (16", tri-blade)                | HQProp         | HQProp        | 7-10 business days | 4    | \$ 35.6    | 8 \$ 3         | 142.72 | Installed      |
| Extreme Fasteners                          | Home Depot     | Scotch        | 0 days             | 2    | \$ 13.0    | 3 \$           | 26.06  | Installed      |
| M6 locking nut                             | Home Depot     | Any           | 0 days             | 8    | \$ 0.6     | 8 \$           | 5.44   | Installed      |
| Birch markerboard (4ft x 4ft x 1/4in)      | Home Depot     | Arry          | 0 days             | 2    | \$ 15.9    | 8 \$           | 31.96  | Installed      |
| Fiberglass cloth (8 sq ft)                 | Home Depot     | Any           | 0 days             | 4    | \$ 8.2     | 8 \$           | 33.12  | Installed      |
| Fiberglass resin (1gal)                    | Home Depot     | Arry          | 0 days             | 1    | \$ 59.9    | 8 \$           | 59.98  | In use         |
| Socket cap screw M6x100mm 4pk              | Home Depot     | Any           | 0 days             | 5    | \$ 3.2     | 5 \$           | 16.25  | Installed      |
| Socket cap screw M4x20mm 4pk               | Home Depot     | Arry          | 0 days             | 2    | \$ 3.2     | 5 \$           | 6.50   | Installed      |
| Socket cap screw M4x60mm 3pk               | Home Depot     | Any           | 0 days             | 2    | \$ 3.2     | 5 \$           | 6.50   | Installed      |
| Socket cap screw M3x50mm 4pk               | Home Depot     | Arry          | 0 days             | 4    | \$ 3.2     | 5 \$           | 13.00  | Installed      |
| Socket cap screw M3x10mm 3pk               | Home Depot     | Any           | 0 days             | 1    | \$ 2.2     | 5 \$           | 2.25   | Installed      |
| Socket cap screw 1/4x7 in                  | Home Depot     | Arry          | 0 days             | 1    | \$ 1.99    | 3 \$           | 1.99   | Installed      |
| M6 Nut 4pk                                 | Home Depot     | Any           | 0 days             | 5    | \$ 1.25    | 5 S            | 6.25   | Installed      |
| M4 Nut 4pk                                 | Home Depot     | Arry          | 0 days             | 4    | \$ 1.25    | 5 \$           | 5.00   | Installed      |
| M3 Nut 4pk                                 | Home Depot     | Any           | 0 days             | 5    | \$ 1.25    | 5 S            | 6.25   | Installed      |
| 1/4 Nut                                    | Home Depot     | Arry          | 0 days             | 1    | \$ 0.7     | 5 \$           | 0.75   | Installed      |
| 12 -10 AWG 0.25 in. Tab Male               | \$ 18 B        | 20.5          | 5 - 484            | 1    |            | Ť.             | 1      |                |
| Fully-Insulated Disconnect (10pk)          | Home Depot     | Any           | 0 days             | 2    | \$ 4.6     | 2 \$           | 9.24   | Installed      |
| 12 -10 AWG 0.25 in. Tab Mate               | 3 - 24 - 8     | - 22.         | (S) (L)            | 8-   | 8          | 18             | 34     |                |
| Fully-Insulated Disconnect (10pk)          | Home Depot     | Arry          | 0 days             | 2    | \$ 4.6     | 2 \$           | 9.24   | Installed      |
| REGULAR PAYLOADS                           | Q - 2 - 2      | 5 M.          | 19 NO              |      | Total Cost | : \$ -         | 443.11 |                |
| GoPro Hero 4K                              | GoPro          | GoPro         | 7-10 business days | 1    | \$ 220.00  | 0 \$ 3         | 220.00 | Installed      |
| MG995 Servo Motor 4pk                      | Amazon         | Any           | 7-10 business days | 1    | \$ 16.9    | 9 \$           | 16.99  | Installed      |
| Magswitch Maglig Magnet                    | Amazon         | Magswitch     | 3 business days    | 2    | \$ 26.73   | 3 \$           | 53.46  | Installed      |
| 3D Printing Filament (PLA)                 | Amazon         | Arty          | 3 business days    | 2    | \$ 19.6    | 4 \$           | 39.28  | In use         |
| 3D Printing Filament (PETG)                | Amazon         | Arty          | 3 business days    | 1    | \$ 19.6    | 4 \$           | 19.64  | Installed      |
| 5lb dumbell                                | Amazon         | Any           | 3 business days    | 1    | \$ 18.9    | 5 \$           | 18.95  | Installed      |
| 2-4S 20A Brushless ESC                     | Aliexpress     | Surpass Hobby | 2 weeks            | 1    | \$ 25.1    | 0 \$           | 25.10  | Installed      |
| RC controller/receiver                     | Aliexpress     | HotRC         | 2 weeks            | 1    | \$ 20.4    | 4 \$           | 20.44  | Installed      |
| 1050mAh LiPo battery                       | Amazon         | Tattu         | 3 business days    | 1    | \$ 29.2    | 5 \$           | 29.25  | Installed      |
| TOTAL OVERALL COST:                        | 8              | 8             |                    |      | 8          | \$2.7          | 19.48  |                |

| Manufactured Item                       | Vendor      | Manufacturing Method   | Lead Time | Qty | Unit Cost | Total Cost | Part Status |
|-----------------------------------------|-------------|------------------------|-----------|-----|-----------|------------|-------------|
| DRONE ONLY                              | Total Cost: | \$ -                   |           |     |           |            |             |
| Outer Arm Mount (TPU)                   | In-House    | 3D FDM Printing        | 4 hours   | 8   | \$-       | \$ -       | Installed   |
| Motor Mount (TPU & ABS)                 | In-House    | 3D FDM Printing        | 2 hours   | 4   | \$-       | \$ -       | Installed   |
| Drone Legs (TPU)                        | In-House    | 3D FDM Printing        | 4 hours   | 4   | \$-       | \$ -       | Installed   |
| Body Plates (Fiberglass on birch)       | In-House    | Jigsaw cutting, layups | 10 hours  | 2   | \$-       | \$-        | Installed   |
| Battery Holder                          | In-House    | 3D FDM Printing        | 4 hours   | 1   | \$ -      | \$ -       | Installed   |
| REGULAR PAYLOADS                        |             | Total Cost:            | \$ -      |     |           |            |             |
| Magswitch Turning knob (PLA)            | In-House    | 3D FDM Printing        | 1 hour    | 2   | \$-       | \$ -       | Installed   |
| Magswitch/servo Attachment Plate (PETG) | In-House    | 3D FDM Printing        | 16 hours  | 1   | \$-       | \$ -       | Installed   |
| GoPro Payload (PETG)                    | In-House    | 3D FDM Printing        | 8 hours   | 1   | \$-       | \$ -       | Installed   |
| Weight Payload (PLA)                    | In-House    | 3D FDM Printing        | 22 hours  | 1   | \$-       | \$-        | Installed   |
| Payload Magnetic Plates                 | In-House    | Saw and Drill          | 3 hours   | 2   | \$ -      | \$ -       | Installed   |
| TOTAL OVERALL COST:                     |             |                        |           |     |           | \$ -       |             |